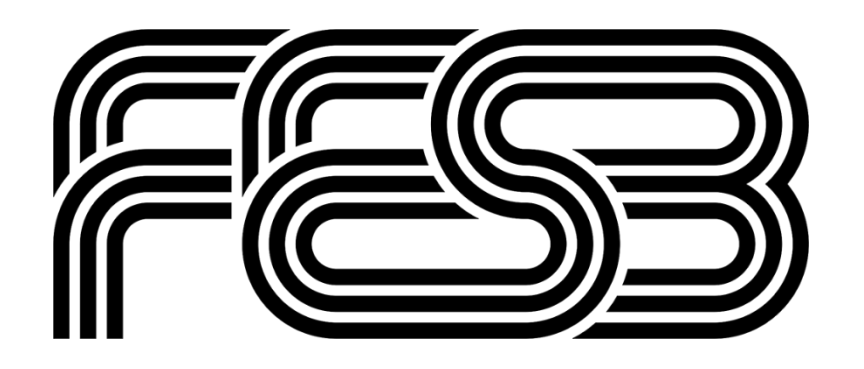

# Aplikacija za e-upise Upute za studente

https://upisi.fesb.hr/

Split, srpanj 2025.

U ovom tekstu nalaze se detaljne upute za korištenje aplikacije Web upisa na FESB-u. Tekst vas vodi korak po korak kroz postupak prijave i korištenja aplikacije kako biste uspješno izvršili sve potrebne radnje vezane uz upis. Osim toga, u tekstu su uključeni i odgovori na nekoliko često postavljanih pitanja kako bi se razjasnile najčešće nedoumice korisnika.

Informacije o upisu u prvu godinu sveučilišnog prijediplomskog studija se nalaze na poveznici:

https://www.fesb.unist.hr/upisi/prijediplomski/

Informacije o upisu u prvu godinu stručnog prijediplomskog studija se nalaze na poveznici:

https://www.fesb.unist.hr/upisi/strucni/

## Koraci prije upisa:

Kako biste ubrzali postupak ispunjavanja zahtjeva za upis, savjetujemo da unaprijed pripremite sljedeću dokumentaciju u digitalnom obliku:

- Fotografija studenta
- Rodni list (dokument iz sustava e-Građani)
- Domovnica (dokument iz sustava e-Građani)
- Potvrda o prebivalištu (dokument iz sustava e-Građani)
- Preslik potvrde o uplati troškova upisnine
- Preslik potvrde o uplati participacije u troškovima studija (ako je potrebno)

Važno: molimo Vas da provjerite e-mail adrese koje su ostavljene u sustavu postani student te da ih ažurirate. E mail adrese @skole.hr možda neće biti aktivne nakon završetka srednjoškolskog obrazovanja.

#### Fotografija studenta:

Fotografija je potrebna za izradu studentske iskaznice, službene isprave studenata u Republici Hrvatskoj. Osoba treba biti fotografirana od ramena naviše, ispred bijele ili svjetlosive pozadine. Fotografija smije prikazivati isključivo fotografiranu osobu (nikakve druge osobe ili predmete). Prilikom izrade fotografije obvezno slijedite Upute za izradu fotografije za e-dokumente, osim po pitanju dimenzija fotografije <u>https://data.fesb.hr/documents/public/Upute\_za\_fotografije.pdf</u> Prihvatljivi formati fotografije su .jpg .jpeg i .png. U prilogu je prikazano primjer jedne prihvatljive fotografije kao i nekoliko primjerna neprihvatljivih fotografija.

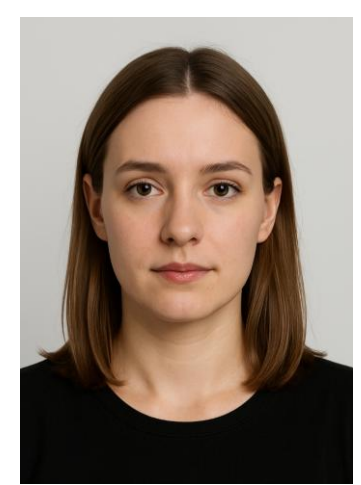

Prihvatljivo

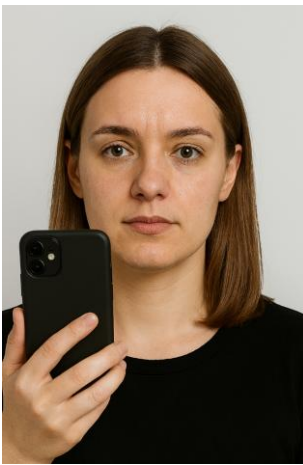

Nije prihvatljivo, strani objekt na slici

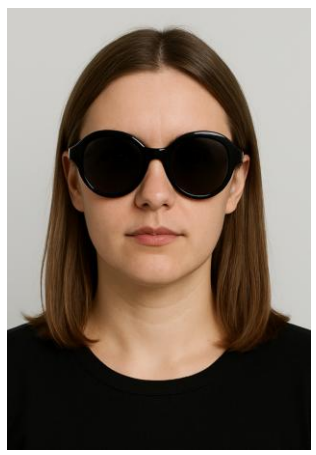

Nije prihvatljivo, osoba ima tamne naočale

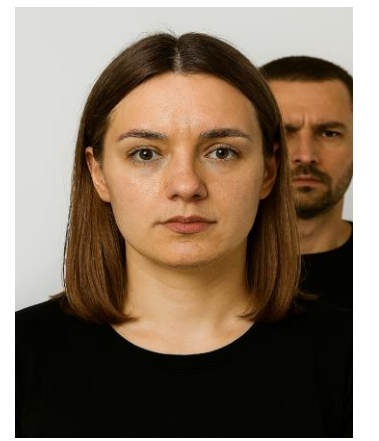

Nije prihvatljivo, više osoba na slici

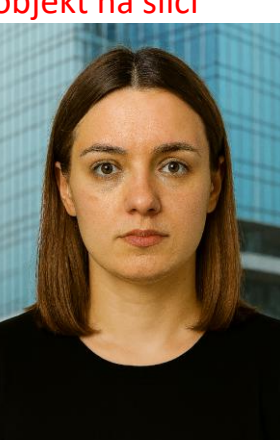

Nije prihvatljivo, nejednolična pozadina

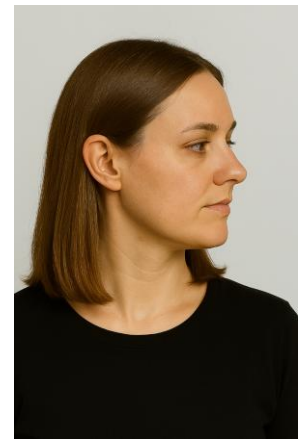

Nije prihvatljivo, osoba ne gleda prema kameri

Fotografije se automatski provjeravaju prilikom učitavanja, te svaka fotografija koja ne sadrži lice prema uputama se također automatski odbija. Naknadno studentska služba može odbiti fotografiju ako nije napravljena prema priloženim uputama, za što će te dobiti obavijest unutar aplikacije.

### Rodni list (dokument iz sustava e-Građani)

Rodni list potrebno je preuzeti iz sustava e-Građani, a predaje se .PDF formatu. Upute kako doći do rodnog lista putem sustava e-Građani moguće je pronaći na sljedećoj poveznici

https://tako.hr/clanci/kako-doci-do-rodnog-lista-putem-sustava-e-gradani/

Ukoliko ne posjedujete Rodni list iz sustava e-građanin u digitalnom formatu, za potrebe upisa možete predati i skenirani dokument (.PDF, .JPG ili .JPEG formatu), pri čemu originalni dokument morate dostaviti naknadno studentskoj službi (najkasnije do početka akademske godine).

#### Domovnica

Domovnicu je potrebno preuzeti iz sustava e-Građani, a predaje se .PDF formatu. Do domovnice dolazite sličnim postupkom kao i do Rodnog lista. Ukoliko ne posjedujete Domovnicu iz sustava e-građanin u digitalnom formatu, za potrebe upisa možete predati i skenirani dokument (.PDF, .JPG ili .JPEG formatu), pri čemu originalni dokument morate dostaviti naknadno studentskoj službi (najkasnije do početka akademske godine).

### Potvrda o prebivalištu

Potvrdu o prebivalištu potrebno je preuzeti iz sustava e-Građani, a predaje se .PDF formatu. Upute kako doći do potvrde o prebivalištu putem sustava e-Građani moguće je pronaći na sljedećoj poveznici <u>https://tako.hr/clanci/kako-dobiti-potvrdu-o-prebivalistu-preko-e-gradana/</u> Ukoliko ne posjedujete Potvrdu o prebivalištu iz sustava e-građanin u digitalnom formatu, za potrebe upisa možete predati i skenirani dokument (.PDF, .JPG ili .JPEG formatu), pri čemu originalni dokument morate dostaviti naknadno studentskoj službi (najkasnije do početka akademske godine).

### Preslik potvrde o uplati troškova upisnine

Svi studenti koji se upisuju u akademsku godinu moraju platiti troškove upisnine. Troškovi upisnine u prvu godinu prijediplomskih studija iznose 53,09 €. Uplatu je moguće izvršiti putem opće uplatnice u FINA-i, banci, pošti ili putem internetskog bankarstva.

Informacije o uplatnici:

Troškovi upisnine u prvu godinu prijediplomskog studija iznose 53,09 €

Primatelj: Fakultet elektrotehnike, strojarstva i brodogradnje, Ruđera Boškovića 32, 21000 Split IBAN primatelja: HR2823600001102061001 Poziv na broj: 1-OIB-2025 Model: HR00 Opis/Svrha plaćanja: IME I PREZIME, upisnina za ak. god. 2025./2026.

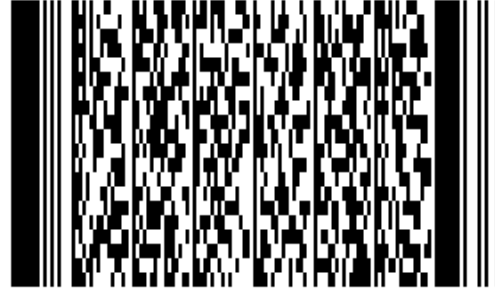

Preporuka je da pripremite preslik potvrde o uplati u .PDF formatu, koju vam generira vaša aplikacija Internet bankarstva.

VAŽNO: umjesto OIB u pozivu na broj morate upisati vaš osobni OIB kako bi se uplata mogla provesti, i da Vašu uplatu možemo pronaći i zavesti po OIB broju kandidata.

Preslik potvrde o uplati participacije u troškovima studija

Participaciju u troškovima studija ne moraju platiti svi kandidati, što je opisano u nastavku:

- Pristupnici koji su u redovitom statusu već studirali na nekom drugom studijskom programu iste razine, koji se izvodi na visokim učilištima u Republici Hrvatskoj, imaju pravo jednom promijeniti izabrani studij uz zadržavanje prava na subvencioniranje troškova školarine u cijelosti, pod uvjetom da su u zadnjoj akademskoj godini studiranja na prethodnom studiju ostvarili najmanje 55 ECTS bodova, a nisu stekli kvalifikaciju iste razine. U protivnom, dužni su pored troškova upisnine platiti i punu participaciju u troškovima studija, u iznosu od 1.062,00 €. Ukoliko u akademskoj godini 2025./2026. na upisanom studiju ostvare 55 ili više ECTS bodova, pristupnici kojima je novoupisani studij prva promjena studija iste razine, prilikom upisa u akademsku godinu 2026./2027. moći će ponovno ostvariti pravo na subvenciju školarine.
- Pristupnici koji su u redovitom statusu već studirali na dva ili više drugih studijskih programa iste razine koji se izvode na visokim učilištima u Republici Hrvatskoj te pristupnici koji su ranije završili studij iste razine, nemaju pravo na subvenciju školarine iz državnog proračuna te su svake godine do kraja studija prilikom upisa obvezni platiti punu participaciju u troškovima studija, u iznosu od 1.062,00 €.
- Studenti koji su prethodno na studiju koji se izvodi na visokom učilištu u Republici Hrvatskoj u statusu redovitog studenta stekli kvalifikaciju iste razine, plaćaju puni iznos participacije u troškovima studija tijekom cijelog perioda studiranja.

Informacije o uplatnici:

Primatelj: Fakultet elektrotehnike, strojarstva i brodogradnje, Ruđera Boškovića 32, 21000 Split IBAN primatelja: HR2823600001102061001 Poziv na broj: 77-OIB-2025 Model: HR00 Opis/Svrha plaćanja: IME I PREZIME, participacija u troškovima studija za ak. god. 2025./2026.

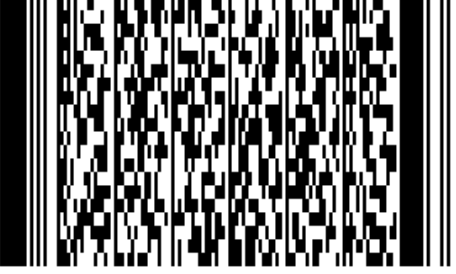

VAŽNO: umjesto OIB u pozivu na broj morate upisati vaš osobni OIB kako bi se uplata mogla provesti, i da Vašu uplatu možemo pronaći i zavesti po OIB broju kandidata.

Participacije u troškovima studija mora biti plaćena odvojeno od upisnine, i mora biti plaćena odmah pri upisu u jednoj rati. Nije moguće plaćanje u više rata niti nakon završenog postupka upisa!

# Koraci tokom upisa:

Za postupak upisa morate imati spreman svoj OIB i upisni broj koji vam je dodijeljen preko sustava Postani student. Ti podaci koristit će se za logiranje u našu web aplikaciju.

Aplikacija se nalazi na poveznici https://upisi.fesb.hr/

Imajte na umu da je vremenski ograničeno kada se aplikacija može koristit, pri čemu Vam prije predviđeno termina aktiviranja upisa može dočekati poruka kao na slici

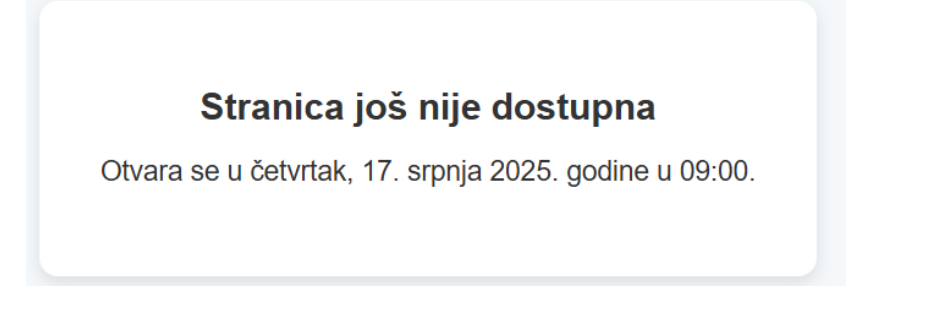

Kada upisi započnu, logirajte se korištenjem vašeg OIB-a i upisnog broja,

| <b>Prijava</b><br>OIB (student) / Username (ostali): |  |
|------------------------------------------------------|--|
| <b>Prijava</b><br>OIB (student) / Username (ostali): |  |
| OIB (student) / Username (ostali):                   |  |
|                                                      |  |
| 39897 UPISUJETE OIB                                  |  |
| Upisni broj (student) / password (ostali):           |  |
| ····· UPISUJETE UPISNI BROJ                          |  |
| Prijavi se                                           |  |

Ulaskom u stranicu dočekuje vas sučelje kao na idućoj slici, u kojem dodajte ostalu potrebnu upisnu dokumentaciju (neki dijelovi sučelja su namjerno zatamnjeni radi privatnosti testnog korisnika)

|                                                                                                    |                            |                |                  | 1        |
|----------------------------------------------------------------------------------------------------|----------------------------|----------------|------------------|----------|
| Ostovne informacije<br>Fotogortija studenta<br>Ostali podaci<br>Fotogortija studenta<br>Osnovne informacije<br>Upsel kroj:<br>Studij Radvanstvo<br>Studija studenta | JMBAG:<br>Enait<br>Mobile! | gnal.com       |                  |          |
| Status upisa<br>Obrada još nije započela.                                                                                                    |                            |                |                  |          |
| Dokumenti<br>Ovdje unesite sve potrebne dokumente:                                                                                                    |                            |                |                  |          |
| Dokument                                                                                                    | Status                     | Datoteka       | Odabir i Upload  | Komentar |
| rodni list                                                                                                    | Nije uneseno               | Nema dokumenta | Odaberi datoteku |          |
| potvrda o prebivalištu                                                                                                    | Nije uneseno               | Nema dokumenta | Odaberi datoteku |          |
| potvrda o uplati troškova upisnine                                                                                                    | Nije uneseno               | Nema dokumenta | Odaberi datoteku |          |
| potvrda o uplati participacije u troškovima studija                                                                                                    | Nije uneseno               | Nema dokumenta | Odaberi datoteku |          |

U dijelu Dokumenti nalazi se popis dokumenata koje morate predati (potvrda o uplati participacije u troškovima studija je opcionalna – samo oni koji moraju platiti).

Učitavanje svih dokumenata se vrši na način tako da kliknete odaberi datoteku

| Dokument   | Status       | Datoteka       | Odabir i Upload  |
|------------|--------------|----------------|------------------|
| rodni list | Nije uneseno | Nema dokumenta | Odaberi datoteku |

Potom locirate datoteku na vašem računalu i kliknete open.

Potom odabrani dokument morate poslati u sustav klikom na Upload

| Dokument   | Status       | Datoteka       | Odabir i Upload                                |
|------------|--------------|----------------|------------------------------------------------|
| rodni list | Nije uneseno | Nema dokumenta | Odaberi datoteku<br>A osimierodf.pdf<br>Upload |

Učitani dokument tada ima status na čekanju, dok ga djelatnici studentske službe ne provjere

| Dokument   | Status     | Datoteka                 | Odabir i Upload  |
|------------|------------|--------------------------|------------------|
| rodni list | na čekanju | <u>Rodni_list_v1.pdf</u> | Odaberi datoteku |

Kada se dokument odobri od strane djelatnika studentske službe, mijenja se status u Odobreno, kao što je prikazano na slici

| Dokument               | Status     | Datoteka                      | Odabir i Upload  |
|------------------------|------------|-------------------------------|------------------|
| rodni list             | odobreno   | Rodni_list_v1.pdf             |                  |
| potvrda o prebivalištu | na čekanju | Potvrda_o_prebivalištu_v1.pdf | Odaberi datoteku |

U slučaju da predate neispravan dokument, i djelatnici studentske službe ga ne prihvate, status takvog dokumenta se mijenja u Odbijeno. Također je vidljiv i komentar koji vam ostave djelatnici Studentske službe.

| Dokumenti                             |          |                               |                  |                                                         |
|---------------------------------------|----------|-------------------------------|------------------|---------------------------------------------------------|
| Ovdje unesite sve potrebne dokumente: |          |                               |                  |                                                         |
| Dokument                              | Status   | Datoteka                      | Odabir i Upload  | Komentar                                                |
| rodni list                            | odobreno | Rodni_list_v1.pdf             |                  |                                                         |
| potvrda o prebivalištu                | odbijeno | Potvrda_o_prebivalištu_v1.pdf | Odaberi datoteku | ovaj dokument je domovnica, a ne potvrda o prebivalistu |

Možete predati novi dokument umjesto starog (neispravnog) dokumenta tako da odaberete novu datoteku i učitate je.

| Dokumenti                             |          |                               |                  |                                                         |
|---------------------------------------|----------|-------------------------------|------------------|---------------------------------------------------------|
| Ovdje unesite sve potrebne dokumente: |          |                               |                  |                                                         |
| Dokument                              | Status   | Datoteka                      | Odabir i Upload  | Komentar                                                |
| rodni list                            | odobreno | Rodni_list_v1.pdf             |                  |                                                         |
| potvrda o prebivalištu                | odbijeno | Potvrda_o_prebivalištu_v1.pdf | Odaberi datoteku | ovaj dokument je domovnica, a ne potvrda o prebivalistu |

Ovaj postupak treba ponoviti za sve tražene dokumente.

Nakon toga trebate učitati sliku klikom na Odaberi sliku (pri vrhu sučelja aplikacije) te potom Upload.

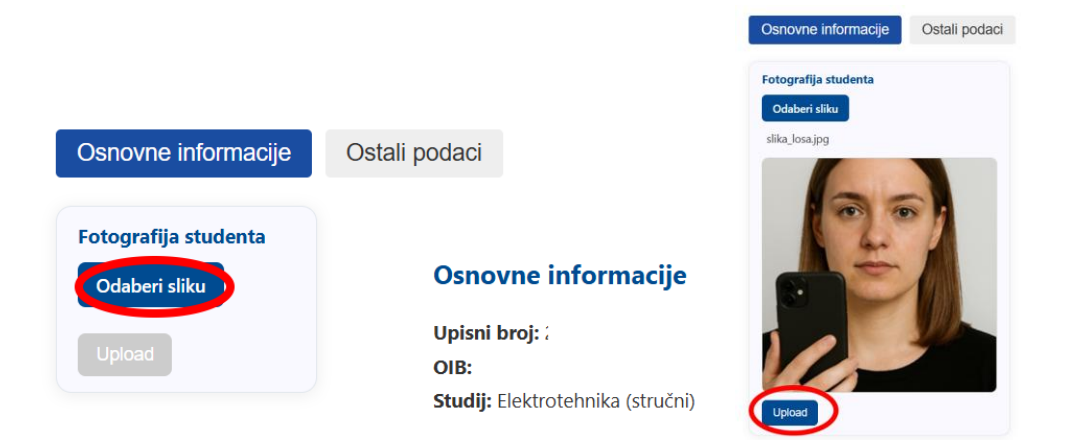

Sustav radi djelomičnu provjeru kvalitete slike, te ako učitana slika nije po pravilima, automatski se odbija. Priložen je primjer odbijanja slike, te je potrebno učitati novu sliku (Odaberi sliku - Upload) (lijevo), dok je primjer prihvaćene slike prikazan na desnoj slici.

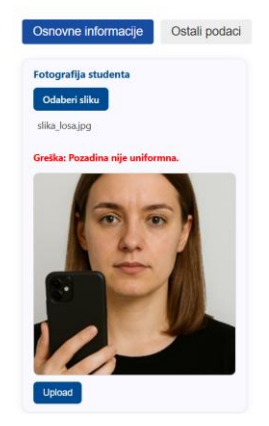

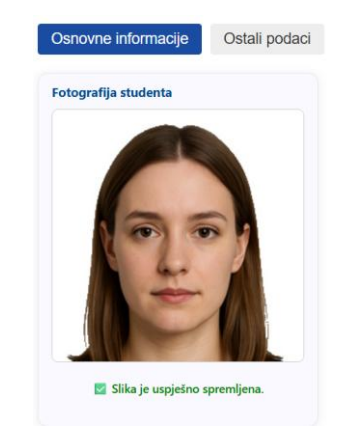

U stavci Ostali podaci možete provjeriti vaše podatke (iz sustava postani-student). U slučaju da primijetite neku grešku molimo Vam da nam povratno javite na upisi@fesb.hr sa detaljnim opisom greške

| Osnovne informacije Ostali poda | aci                 |                                    |                     |  |
|---------------------------------|---------------------|------------------------------------|---------------------|--|
| 📕 Detalji o studentu            |                     |                                    |                     |  |
| Ime majke:                      | Spol: M             | Država rođenja: Hrvatska           | JMBG:               |  |
| Prezime majke:                  | Broj telefona:      | Državljanstvo:                     | Broj putovnice:     |  |
| Ime oca: Davor                  | Adresa:             | Mjesto rođenja: Split              |                     |  |
| Prezime oca:                    | Datum rođenja:      | Mjesto prebivališta: Kaštel Lukšić |                     |  |
| 🏫 Srednja škola                 | 🚪 Bodovi i plasman  |                                    |                     |  |
| Naziv: III. GIMNAZIJA           | Početni plasman:    | Izbor: 1                           | Uspjeh u školi:     |  |
| Šifra:                          | Finalni plasman:    | Ukupno bodova:                     | Postignuća: 0       |  |
| Mjesto: Split                   | Pravo prednosti: Ne |                                    | Dodatna provjera: 0 |  |

U slučaju da Vam je potrebna potvrda o deficitarnom zanimanju, pri dnu sučelja odaberite željenu opciju

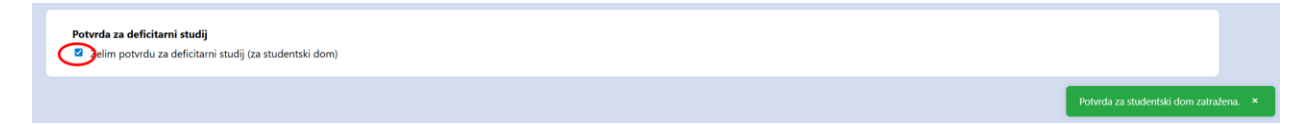

Studenta služba će vam na e-mail koji ste ostavili poslati potvrdu o deficitarnom studiju.

U samoj aplikaciji možete pratiti status vašeg upisa, početni status je Obrada još nije započela.

Status upisa

📄 Obrada još nije započela.

Kada Vas preuzme za obradu službenik studentske službe status se mijenja u Upis je u obradi.

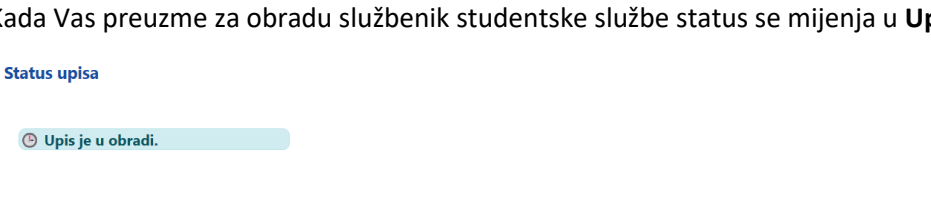

Kada je upis finalizira status se mijenja u Upis je uspješno dovršen.

Status upisa

🔽 Upis je uspješno dovršen.

U slučaju ikakvih problema, kontaktirati ćemo vas putem aplikacije (komentari na učitane dokumente) ili na kontakt informacije koje su dostupne u aplikaciji (prikupljeni od postani-student). Molimo Vas da redovito provjeravate vaš status u aplikaciji.

## Oportunitetne troškovi:

Sukladno općim uvjetima sudjelovanja u postupku prijave i polaganja ispita državne mature te prijave na studijske programe, kandidatima koji se ne upišu na studijski program na kojemu su ostvarili pravo upisa i dobili upisni broj, odnosno u slučaju prijavljenog, a neupisanog i neodjavljenog studijskog programa, Fakultet će naplatiti oportunitetne troškove nepopunjenog upisnog mjesta u iznosu od 2/3 godišnje participacije studenta u troškovima studija, koji za ak. god. 2025./2026. iznose 708,00 €.

#### Informacije o uplatnici:

Primatelj:

Fakultet elektrotehnike, strojarstva i brodogradnje, Ruđera Boškovića 32, 21000 Split IBAN primatelja: HR2823600001102061001 Poziv na broj: 77-OIB-2025 Model: HR00 Opis/Svrha plaćanja: IME I PREZIME, oportunitetni troskovi za ak. god. 2025./2026.

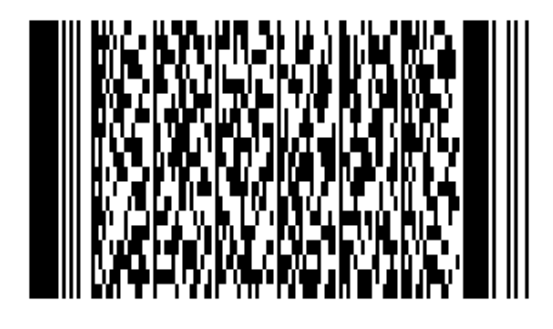

Preporuka je da pripremite preslik potvrde o uplati u .PDF formatu, koju vam generira vaša aplikacija Internet bankarstva.

VAŽNO: umjesto OIB u pozivu na broj morate upisati vaš osobni OIB kako bi se uplata mogla provesti, i da Vašu uplatu možemo pronaći i zavesti po OIB broju kandidata.

Preslik potvrde učitajte u sustav prijave umjesto potvrde o plaćenoj školarini, ostale dokumente u tom slučaju ne treba učitavati.

#### Važno:

Korisničke ime i lozinku za korištenje Studomata dobivate prilikom uvodnog predavanja.

Korisničko ime i lozinku za korištenje FESB / Microsoft365 servisa (mail, onedrive, kalendar...) dobivate također prilikom uvodnog predavanja

Ako Vam je potrebna neka dodatna potvrda koja se inače generira iz Studomata, molim da se izravno obratite Studentskoj službi tako da Vam se potvrde mogu pripremiti. Kontakti djelatnica studentske službe po studijima se nalaze na poveznici <u>https://www.fesb.unist.hr/studenti/studiranje-na-fesb-u/</u>

Studenti koji su državnu maturu polagali van svojih matičnih škola imaju zapisanu netočnu informaciju o završenoj srednjoj školi. Ovaj podatak se ažurira nakon početka akademske godine, i nije nam potrebno javljati ranije.

Za sva dodatna pitanja, ili ako ste primijetili neku grešku u uputama / sustavu molimo da nam javite emailom na <u>upisi@fesb.hr</u>